### Help Module for Downloading Family Income Certificate (for Scholarship Purpose) on SARAL Portal

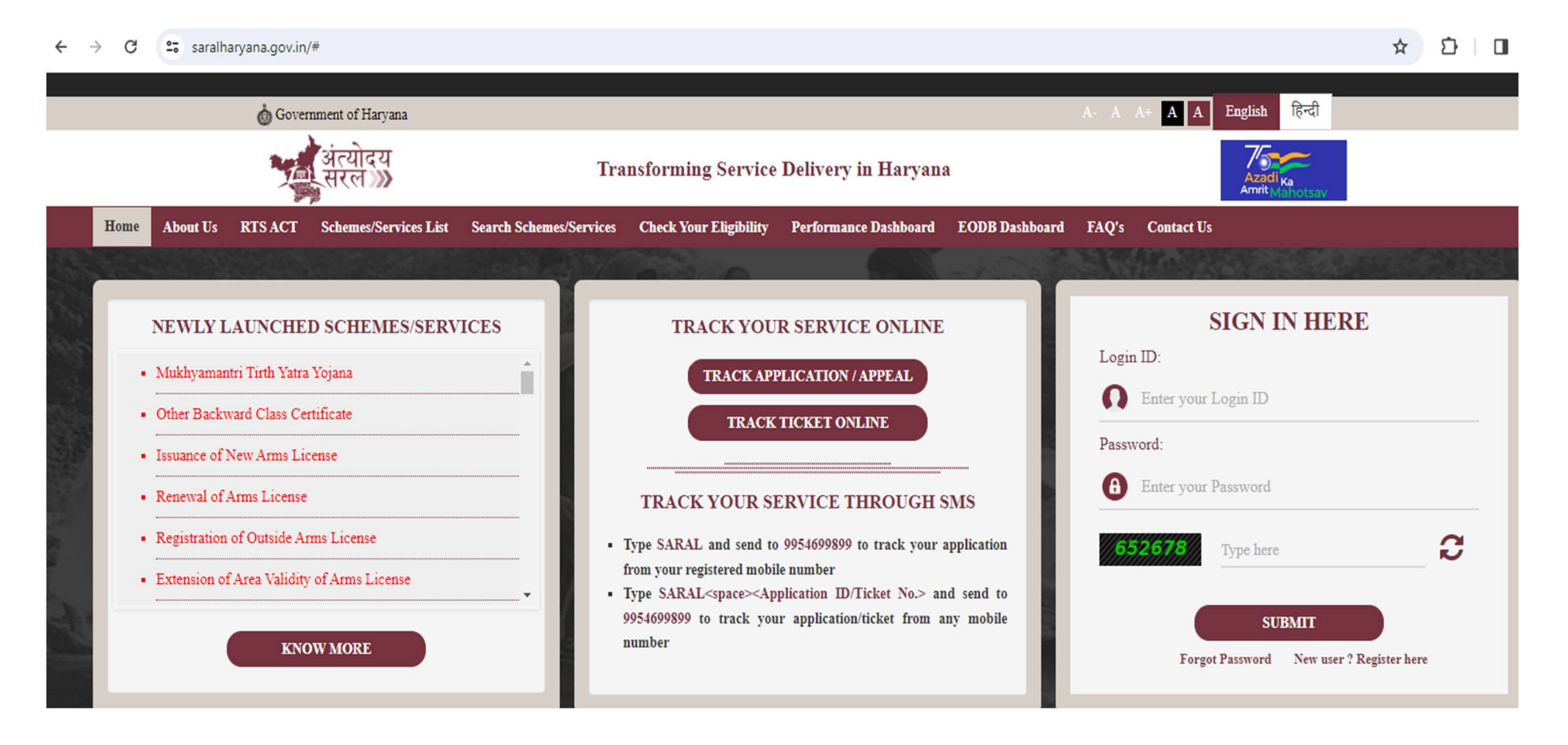

Step 1: Go to Link: https://saralharyana.gov.in

# **Step 2**: Register on SARAL Portal with your email id and Mobile no.

| saral haryana.gov.in/citizen Registration.html |                                                                                                    |             |
|------------------------------------------------|----------------------------------------------------------------------------------------------------|-------------|
|                                                |                                                                                                    | ServicePlus |
| ME 🗡 DOWINLOAD THE APP                         |                                                                                                    | LO          |
|                                                | REGISTRATION                                                                                                    |             |
|                                                | Full Name*                                                                                                    |             |
|                                                | Enter your full name                                                                                                    |             |
|                                                | Email Id'                                                                                                    |             |
|                                                | Enter a valid email Id                                                                                                    |             |
|                                                | Mobile No.                                                                                                    |             |
|                                                | Enter Mobile No.                                                                                                    |             |
|                                                | Password*                                                                                                    |             |
|                                                | Enter password                                                                                                    |             |
|                                                | Note: Password should be 8 to 15 characters with at least one special character("(@#\$%^&+=)), one numeric, one small case and one upper case letter (i.e Abcd@123) |             |
|                                                | Select State                                                                                                    |             |
|                                                | Select                                                                                                    |             |
|                                                | <b>454687</b> <i>A</i> <b>€ Enter Captcha</b>                                                                                                    |             |
|                                                | Cubmit                                                                                                    |             |
|                                                | Submit                                                                                                    |             |

## **Step 3**: Login using your username and Password.

saralharyana.gov.in/loginWindow.do?servApply=N&OWASP\_CSRFTOKEN=UY69-MGOI-FVON-6VR7-CEZE-UZUT-PLQJ-3GCQ

| LOGIN                 |  |
|-----------------------|--|
| Login ID              |  |
| Password              |  |
| <b>534591</b> Captcha |  |
| Login                 |  |
| or Forget Password ?  |  |
|                       |  |

**Step 4**: After Login, Click on Apply for Services option and then type income in search tab and select **Income certificate** from Service Name tab as shown in below screenshot.

| ← → C 😁 saralharyana.go      | v.in/beneficiaryP                                                                                                    | rimaryServiceList.do                                                                                                    |                                                                 |                                                                 |              | ☆           | D        |                                                                 | 0     |  |  |  |
|------------------------------|----------------------------------------------------------------------------------------------------|----------------------------------------------------------------------------------------------------|-----------------------------------------------------------------|-----------------------------------------------------------------|--------------|-------------|----------|-----------------------------------------------------------------|-------|--|--|--|
| Thetadata-based Integrated e | SPIUS<br>Service Delivery Fran                                                                                        | nework                                                                                                    |                                                                 |                                                                 |              |             |          | Herapia stati                                                   | >     |  |  |  |
| Menu                         | ≡                                                                                                    |                                                                                                    |                                                                 | Themes •                                                        | Languag      | le <b>-</b> | l Pu     | neet Pany                                                       | war 🝷 |  |  |  |
| 😤 Manage Profile 💦 <         | Apply For                                                                                                    | Services / View All Available Services                                                                                    |                                                                 |                                                                 |              |             |          |                                                                 |       |  |  |  |
| Apply for services <         |                                                                                                    |                                                                                                    | Servic                                                          | 'es                                                             |              |             |          |                                                                 |       |  |  |  |
| View Status of Application 🗸 |                                                                                                    | view HARYANA                                                                                                    | Cervic                                                          |                                                                 |              |             |          |                                                                 |       |  |  |  |
| Track application status     | Show 10                                                                                                    | ✓ entries                                                                                                    |                                                                 |                                                                 | Searc        | h: incom    | е        |                                                                 | ×     |  |  |  |
| View Incomplete Application  | SI.No. ↑↓                                                                                                    | Service Name                                                                                                    | Department                                                      | Name                                                            |              |             |          | ţ†                                                              |       |  |  |  |
| Revalidate Payment           | 1                                                                                                    | Application for Micro Credit Finance(for Self Employment Income Generating Schemes)                                       | Haryana Scheduled Castes Finance and Development<br>Corporation |                                                                 |              |             | ent      |                                                                 |       |  |  |  |
|                              | 2                                                                                                    | Application for Term Loan(Self Employment Income Generating Schemes)                                                      |                                                                 | Haryana Scheduled Castes Finance and Development<br>Corporation |              |             |          |                                                                 |       |  |  |  |
|                              | 3 Application for Mahila Samridhi Yojana(for Self Employment Income Generating Schemes only for Female Beneficiaries) |                                                                                                    |                                                                 |                                                                 |              |             |          | Haryana Scheduled Castes Finance and Development<br>Corporation |       |  |  |  |
|                              | 4                                                                                                    | Application for Mahila Kisan Yojna (for Self Employment Income Generating Schemes relating to Agriculture and Allied Sect | or)                                                             | Haryana Scheduled Castes Finance and Develo<br>Corporation      |              |             | evelopme | ment                                                            |       |  |  |  |
|                              | 5                                                                                                    | Income Certificate                                                                                                    |                                                                 | Revenue and Disaster Management Department                      |              |             |          |                                                                 |       |  |  |  |
|                              | 6                                                                                                    | Income and Asset Certificate for Economically Weaker Section-EWS                                                          |                                                                 | Revenue and                                                     | d Disaster M | anagemen    | Depar    | tment                                                           |       |  |  |  |
|                              | Showing pag                                                                                                    | je 1 of 1                                                                                                    |                                                                 |                                                                 | First P      | revious     | 1        | Next I                                                          | Last  |  |  |  |

## **Step-5**: Select Choice (I have Family ID) then enter your family id and click on Click here to fetch Family data.

| 25 saralharyana.gov.in/renderAp | plicat | ionForm.do                                                                                                    |
|---------------------------------|--------|----------------------------------------------------------------------------------------------------|
| Menu                            |        | = Themes 🔹 Language 🔹 👶 Puneet Panwar 🔹                                                                                                    |
| 😤 Manage Profile                | <      | Language 🔻                                                                                                    |
| Apply for services              | ~      |                                                                                                    |
| View all available services     |        | Income Certificate - Application Data Entry                                                                                                    |
| View Status of Application      | <      | Help Document<br>Application Details Through Family ID (परिवार पहचान क्रमांक के माध्यम से आवेदन विवरण)<br>Please select choice (कृपया विकल्प चुनें) *<br>Enter Family Id (परिवार पहचान क्रमांक दर्ज करें) *<br>Click here to fetch Family data (पारिवारिक डेटा प्राप्त करने के लिए यहां क्लिक करें) |
|                                 |        | Developed & Maintained by National Informatics Center, Haryana                                                                                                    |

**Step 6**: After enter your Family Id and select your Name in Member Details column. Click on "Send OTP" button. After receiving OTP, enter OTP and Click on "Verify OTP" button.

| Member Details (सदस्य का विवरण)   |                           |                                                                                         |
|-----------------------------------|---------------------------|-----------------------------------------------------------------------------------------|
| Member Details (सदस्य का विवरण) * | Puneet Singh Panwar 🗸     | Resend OTP<br>OTP Sent to your registered mobile No. ******7456. It is Valid for 10 min |
| OTP Verfication (ओटीपी सत्यापन)   |                           |                                                                                         |
| Enter OTP (ओटीपी दर्ज करें ) *    | 6109                      | Click here to Verify OTP (ओटीपी सत्यापित करने के लिए यहां क्लिक करें)                   |
|                                   |                           |                                                                                         |
|                                   | Developed & Maintained by | National Informatics Center, Haryana                                                    |
|                                   |                           |                                                                                         |

# **Step-7**: Select "- **Income Absolute**" in Income Criteria list as shown in below screenshot.

|                                                                                                    | Verified                                                                                                    |                                                                                                    |                                                                                                    |
|----------------------------------------------------------------------------------------------------|----------------------------------------------------------------------------------------------------|----------------------------------------------------------------------------------------------------|----------------------------------------------------------------------------------------------------|
| Permanent Address (स्थायी पता) *                                                                                                    | H.No3025,Landmark -H No 3025<br>Mauli Jagran Complex Chandigarh,                                                                |                                                                                                    |                                                                                                    |
| Correspondence Address (पत्राचार का पता) *                                                                                                    | H.No3025,Landmark -H No 3025<br>Mauli Jagran Complex Chandigarh,                                                                |                                                                                                    |                                                                                                    |
| Mobile Number (मोबाइल नंबर) *                                                                                                    | 7508437456                                                                                                    | E-Mail (ईमेल)                                                                                                    |                                                                                                    |
|                                                                                                    |                                                                                                    |                                                                                                    |                                                                                                    |
| Certificate Details (प्रमाणपत्र विवरण)                                                                                                    |                                                                                                    |                                                                                                    |                                                                                                    |
| Select Income Criteria to print on                                                                                                    |                                                                                                    | Profession (पेशा) *                                                                                                    |                                                                                                    |
| certificate *                                                                                                    |                                                                                                    | Industrial Labour                                                                                                    |                                                                                                    |
| Income Absolute V                                                                                                    |                                                                                                    |                                                                                                    |                                                                                                    |
| Please Select<br>Income Absolute                                                                                                    |                                                                                                    | Certificate Type (प्रमाणपत्र का प्रकार) *                                                                                                  |                                                                                                    |
| Income Range                                                                                                    |                                                                                                    | Please Select                                                                                                    | ~                                                                                                    |
| 636000                                                                                                    |                                                                                                    |                                                                                                    |                                                                                                    |
| Family Income is Not Verified by Local<br>Committee!                                                                                           |                                                                                                    |                                                                                                    |                                                                                                    |
| Your family income is not verified in Pariva<br>to respective local committee for income ve<br>Income certificate will be issued after verifie | ar Pehchaan Patra, This detail would be sent<br>crification once you submit this application.<br>cation by the local committee. | परिवार पहचान पत्र में आपकी पारिवारिक आय सल<br>डिटेल आय सत्यापन के लिए संबंधित लोकल कमेटी<br>आय के सत्यापन के बाद ही आय प्रमाण पत्र जारी वि | यापित नहीं है, यह आवेदन जमा करने के बाद यह<br>ो को भेजी जाएगी   लोकल कमेटी द्वारा पारिवारिक<br>केया जाएगा। |

Step-8: After Select Income Criteria, Click on Certificate Type and Select "Income (Scholarship schemes under Har-Chatravratti portal)" from dropdown list.

|                                                                                         | Verified!                                                                                |            |                                                                                          |                                                                                          |  |
|-----------------------------------------------------------------------------------------|------------------------------------------------------------------------------------------|------------|------------------------------------------------------------------------------------------|------------------------------------------------------------------------------------------|--|
| Permanent Address (स्थायी पता) *                                                        | H.No3025,Landmark -H No 3025<br>Mauli Jagran Complex Chandigarh,                         | *          |                                                                                          |                                                                                          |  |
| Correspondence Address (पत्राचार का पता) *                                              | H.No3025,Landmark -H No 3025<br>Mauli Jagran Complex Chandigarh,                         | *          |                                                                                          |                                                                                          |  |
| Mobile Number (मोबाइल नंबर) *                                                           | 7508437456                                                                               |            | E-Mail (ईमेल)                                                                            |                                                                                          |  |
|                                                                                         |                                                                                          |            |                                                                                          |                                                                                          |  |
| Certificate Details (प्रमाणपत्र विवरण)                                                  |                                                                                          |            |                                                                                          |                                                                                          |  |
| Select Income Criteria to print on                                                      |                                                                                          |            | Profession (पेशा) *                                                                      |                                                                                          |  |
| Income Absolute                                                                         |                                                                                          |            | Industrial Labour                                                                        |                                                                                          |  |
| Family Annual Income (पारिवारिक वार्षिक                                                 |                                                                                          |            | Certificate Type (प्रमाणपत्र का प्रकार) *                                                |                                                                                          |  |
| आय) (र) *                                                                               |                                                                                          |            | Please Select                                                                            | ~                                                                                        |  |
| 636000                                                                                  |                                                                                          |            | Please Select<br>Income (for Education purpose)                                          |                                                                                          |  |
| Family Income is Not Verified by Local<br>Committee!                                    |                                                                                          |            | Income (Other than Education Purpose)<br>Income (Scholarship schemes under Har-c         | hatravratti portal)                                                                      |  |
| Your family income is not verified in Pariva to respective local committee for income v | ar Pehchaan Patra, This detail would be s<br>erification once you submit this applicatio | ent<br>on. | परिवार पहचान पत्र में आपकी पारिवारिक आय सल<br>डिटेल आय सत्यापन के लिए संबंधित लोकल कमेटी | गपित नहीं है, यह आवेदन जमा करने के बाद यह<br>को भेजी जाएगी   लोकल कमेटी द्वारा पारिवारिक |  |

Income certificate will be issued after verification by the local committee.

आय के सत्यापन के बाद ही आय प्रमाण पत्र जारी किया जाएगा।

Step-9: Confirm and submit your application and note down the Reference No.

**Step 10:** Go to "Track application status" on left side menu, and check the status of your application. If the Current Status is "Delivered", then click on Delivered and download and print your certificate as shown in below screenshot.

|                             | -           |                      |                          |    |                       |       |                 |            |          |                |           |
|-----------------------------|-------------|----------------------|--------------------------|----|-----------------------|-------|-----------------|------------|----------|----------------|-----------|
| The Manage Profile C        | View Sta    | tus Of Application / | Track Application Status |    |                       |       |                 |            |          |                |           |
| Apply for services <        |             |                      |                          |    |                       |       |                 |            |          |                |           |
| View Status of Application  |             | From Date :          | 29/11/2023               |    | To Date :             | 29/01 | /2024           |            |          |                |           |
| Track application status    |             | App Ref No.          | HRINCN/2024/50008        |    |                       |       |                 |            |          |                |           |
| View Incomplete Application |             |                      |                          |    |                       |       |                 |            |          |                |           |
| Revalidate Payment          |             |                      |                          |    |                       |       |                 |            |          | G              | ot Data   |
|                             |             |                      |                          |    |                       |       |                 |            |          |                | or Data   |
|                             |             |                      |                          |    |                       |       |                 |            |          |                |           |
|                             | Show 10     | ✓ entries            |                          |    |                       |       |                 |            | Search:  |                |           |
|                             | SNo 1       | Service Name         |                          | Ť1 | Application Reference | ce No | Submission Date | Due Date   | t↓       | Current Status | <u>†1</u> |
|                             | 1           | Income Certificate   |                          |    | HRINCN/2024/50008     |       | 25/01/2024      | 19/02/2024 |          | Delivered      |           |
|                             | Showing 1 t | o 1 of 1 entries     |                          |    |                       |       |                 | Firs       | t Previo | us 1 Next      | Last      |
|                             | -           |                      |                          |    |                       |       |                 |            |          |                |           |
|                             |             |                      |                          |    |                       |       |                 |            |          |                |           |
|                             |             |                      |                          |    |                       |       |                 |            |          |                |           |

END